# **CTM-online** adatbázis

Közösségi oltalmi rendszer

## Közösségi védjegyoltalom

Szellemi Tulajdon Nemzeti Hivatala – 2013

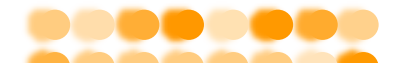

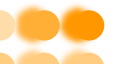

Összeállította: *Ujvári János* Sorozatszerkesztő: *Bana Zsuzsanna* Tipográfia: *Plette Péter* ISSN 1788-4462 ISBN: 978-963-9157-52-1 Felelős kiadó: *dr. Bendzsel Miklós* Szellemi Tulajdon Nemzeti Hivatala Készült az Európai Unió Belső Piaci Harmonizációs Hivatala támogatásával

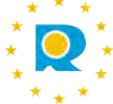

Az e kiadványban szereplő tájékoztatás nem helyettesíti a jogi szakvéleményt. A tájékoztatás az adott témával kapcsolatos alapvető ismeretek biztosítására korlátozódik.

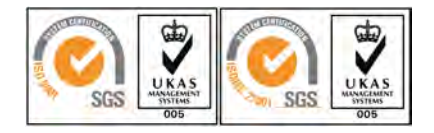

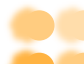

A kiadvány az Európai Unió közösségi védjegyeket tartalmazó adatbázisa, a CTM-online használatához ad támpontokat.

Célja, hogy segítséget nyújtson mindazoknak, akik a modern piacgazdaság szellemitulajdon-védelmi kihívásait felvállalva tájékozódni kívánnak a közösségi védjegyeket illetően, de eddig nem volt alkalmuk az adatbázisban önálló kutatást végezni, vagy eddig is használták, de szeretnék a keresőfelület adta lehetőségeket minél teljesebb mértékben kihasználni.

A tájékozódásnak különböző céljai lehetnek. Szükségünk lehet az információra, hogy egy konkrét megjelölés oltalom alatt áll-e, illetve egy megjelölés használatával sértjük-e más jogát, de előfordulhat, hogy saját jogaink védelmében kívánunk fellépni, esetleg egy védjegy jogosultjával kívánjuk felvenni a kapcsolatot, és ehhez keresünk adatokat.

A tájékoztató füzet tartalmát úgy állítottuk össze, hogy annak alapján bárki akár otthon, a saját számítógépe előtt ülve is kiigazodjon a keresőfelületen, és hozzájuthasson a szükséges információkhoz. Az egyes mezők jelentése, tartalma és használata mellett mintapéldák nyújtanak segítséget az eredményes kutatás elvégzéséhez.

### Hogyan kutassuk a közösségi védjegyeket a CTM-online adatbázis használatával?

#### Útmutató a CTM-online adatbázis használatához

#### 1. A közösségi védjegy

A közösségi védjegyről szóló 207/2009/EK tanácsi rendelet alapján az Európai Unió valamennyi tagállamára kiterjedő, egységes védjegyoltalom igényelhető egyetlen bejelentésben. A közösségi védjegyek oltalma Magyarországnak az Európai Unióhoz való csatlakozását követően az ország területére automatikusan kiterjedt.

Az oltalom a bejelentés napjára visszaható hatállyal a lajstromozással keletkezik, és a bejelentés napjától számított 10 évig tart, majd további 10-10 éves időtartamra megújítható.

A közösségi védjegy jogosultjának kizárólagos joga van arra, hogy a védjegyet az árujegyzékben szereplő áruk és szolgáltatások vonatkozásában használja, illetve a védjegy használatára másnak engedélyt adjon.

#### 2. Az adatbázis elérhetősége, tartalma, frissítése

A CTM-online (Community Trade Mark Consultation Service) a BPHH honlapján (*http://oami.europa.eu*) keresztül a Databases (adatbázisok) menüpont alatt érhető el.

Az adatbázis 1996-tól, az első ügytől kezdődően tartalmazza a közösségi védjegybejelentések és lajstromozott védjegyek adatait. Az utolsó frissítés dátuma a képernyő alsó részén olvasható.

A keresés és megjelenítés felülete öt nyelv (spanyol, német, angol, francia, olasz) közül választható, a honlap általános tartalmához hasonlóan.

#### 3. Keresési lehetőségek

A közösségi védjegyeket tartalmazó adatbázisban két keresési felület választható. A belépéskor a Basic search (egyszerű keresés) oldal jelenik meg, a több keresőmezőt tartalmazó oldal az ikonsor Advanced search (öszszetett keresés) i akonjára kattintva érhető el. A következő fejezetekben részletesen ismertetett két

keresőmódban megegyeznek az alábbi lehetőségek:

- a keresőkérdés beírásakor a kisbetűs/nagybetűs írásmódot nem kell figyelembe venni,
- az adatbázisban szavas keresésként kereshetők szóvédjegyek és – írásmódjuktól függetlenül – szavas elemeket tartalmazó ábrás védjegyek,
- ⑦ Szavas elemet nem tartalmazó ábrás védjegyek bejelentési ügyszám/lajstromszám, bécsi osztályjelzet, nizzai osztályjelzet, továbbá jogosult, illetve képviselő neve alapján kereshetők.
- a keresőmezők logikai ÉS kapcsolatban állnak egymással. Több keresőmező kitöltésével szűkíthető a keresőkérdés, azaz csökkenthető a találatok száma.

#### Az adatbázis ikonsora

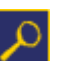

New basic search (új egyszerű keresés)

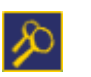

New advanced search (új összetett keresés)

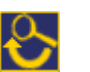

Modify search (a keresőkérdés módosítása)

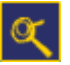

Refine search

(a keresőkérdés finomítása az összetett keresési módban)

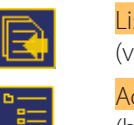

#### <mark>List of results</mark> (vissza a találati listához)

<mark>Acces to file</mark> (belépés a találati listához)

Trade mark Detail (adott védjegy részletes adatai)

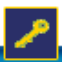

Login to MYPAGE (belépés a <mark>MYPAGE</mark> oldalra)

<mark>Back to MYPAGE</mark> (visszalépés a <mark>MYPAGE</mark> oldalra)

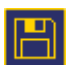

Save search to MYPAGE

(a keresés mentése a MYPAGE oldalon – csak regisztrált felhasználóknak)

(nyomtatás)

Help (súgó)

Print

A keresés megkezdése előtt a List of results legördülő menüből beállítható a találati lista megjelenítési módja, amely lehet Detailed (részletes), illetve Simple (egyszerű) (lásd a 4.1. alfejezetet).

#### 3.1. A Basic search keresési mód áttekintése

| D D O C                            |                                                                 |
|------------------------------------|-----------------------------------------------------------------|
| Trade mark No:                     |                                                                 |
| Trade mark basis:                  | All trade marks                                                 |
| 👩 Trade mark name:                 | Contains 💌                                                      |
| 🗿 Trade mark type:                 | - All -                                                         |
| 🗿 Vienna codes:                    | -                                                               |
| 👌 List of results:                 | Detailed 💌                                                      |
|                                    | Search Elear                                                    |
| /ou can access all non-confid<br>o | ential correspondence in relation to published CTM applications |
| v clicking on the icon             | Online access to files                                          |

A Basic search keresőfelületen az alábbi keresőmezők használhatók.

 a) Trade mark No. – a védjegybejelentés ügyszámának/lajstromszámának beírása
 A közösségi védjegyeket a kilencjegyű bejelentési ügyszám a lajstromozásig követi. A keresett számot nem szükséges nullákkal kilenc számjegyűre kiegészíteni.

🕑 Trade mark No:

 b) Trade mark basis – az adatbázis meghatározott részeinek kiválasztása

Alapbeállításként az összes védjegy (<mark>All trade</mark> marks) kereshető.

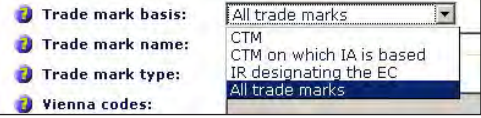

Szűkítő értelemben az adatbázis közösségi védjegyek (CTM), nemzetközi védjegybejelentések közösségi védjegybejelentés alapján (CTM on which IA is based), Európai Közösséget megjelölő nemzetközi védjegyek (IR designating the EC) részeit lehet legördülő menüből kiválasztani.

c) Trade mark name – megjelölés/védjegy beírása Keresőkifejezésként használhatók kifejezések, teljes szavak, szótöredékek, egymást követő karakterek, illetve egy-egy betű vagy szám a keresőmező melletti legördülő menüből választható szempontok szerint.

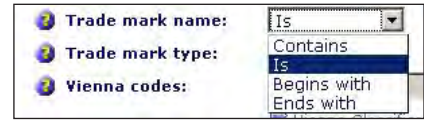

Contains a védjegy tartalmazza a keresőkifejezésben megadott elemeket, bárhol is szerepeljen az;

#### Közösségi védjegyoltalom

| ls          | a keresőkifejezés betűről betűre meg-<br>egyezik a keresett védjeggyel; |
|-------------|-------------------------------------------------------------------------|
| Begins with | a védjegy bármely szava a keresőkife-<br>jezéssel kezdődik;             |
| Ends with   | végződik.                                                               |

d) Trade mark type – a védjegy típusának meghatáro-

| 😗 Trade mark type: | - All -                                                | •     |
|--------------------|--------------------------------------------------------|-------|
| Ø Vienna codes:    | - Alf -<br>3D<br>Calour                                |       |
| List of results:   | Sound<br>Figurative<br>Others<br>Olfactory<br>Hologram | Clear |

Az összes (-All-) védjegyen kívül szűkítő értelemben a térbeli (3D), a szín- (Colour), a hang- (Sound), az ábrás (Figurative), az egyéb (Others), az illat-(Olfactory), a hologram- (Hologram) és a szóvédjegy (Word) típusok választhatók ki.

Az egyéb típusú védjegyeken a korábban felsorolt típusok összetétele/kombinációja értendő.

e) Vienna codes – Bécsi Osztályozás jelzetének beírása

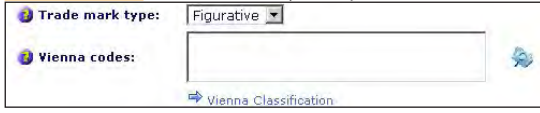

Védjegyek ábrás elemeinek kereséséhez a Bécsi osztályozás jelzetének meghatározásával szűkíthető a keresőkifejezés.

Az ábrás, térbeli színvédjegy típusának kiválasztása esetén a szürke keresőmező aktívvá válik (kifehéredik). Az osztályjelzet meghatározásához, céljának és felépítésének megértéséhez segítséget nyújt a keresőfelület nyelvének megfelelő Bécsi Osztályozás, amely a keresőmező alatti Vienna Classification ugrópontra kattintva érhető el.

① A Bécsi Osztályozás magyar nyelvű változata elérhető a Szellemi Tulajdon Nemzeti Hivatala honlapján: http:// classifications.mszh.hu/vienna/html/base/hubase.php.

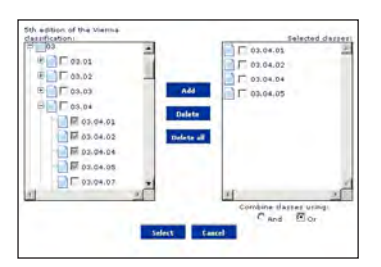

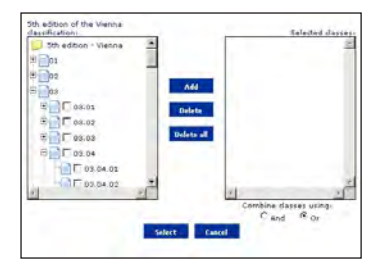

Az osztályjelzet tisztán számokból áll. Közvetlenül beírható a keresőmezőbe az aa.bb.cc formátum szerint, illetve kiválasztható a Vienna Classification Selector (bécsiosztályozás-választó) párbeszédablakból, amely a keresőmező melletti ikonra 🖗 kattintva jelenik meg. Az ablak bal oldali oszlopában, hierarchikus struktúrában olvashatók az osztályozás 6. kiadásának jelzetei. Az alosztályok szintjei a  $\frac{1}{2}$  jelre kattintva nyílnak meg. A keresett jelzet(ek) az előtte(ük) álló négyzet(ek) kijelölésével választható(k) ki, és az Add (hozzáadás) gombra kattintva kerül(nek) a kiválasztott jelzetek oszlopba. (Innen kijelöléssel, egyesével, illetve együttesen törölhetők.) Az oszlopban megjelent elemek az AND és OR logikai operátorokkal fűzhetők össze. A Select (kiválasztás) gombra kattintva az osztályjelzetek a keresőmezőbe kerülnek. Több osztályjelzetet logikai operátorok kapcsolhatnak össze, összetett (három vagy több osztályjelzetet tartalmazó) ábrák leírásához zárójelek is használhatók. Az AND operátor használata esetén a beírt osztályjelzetek mindegyike szerepel a találat(ok)ban, OR operátor esetén a beírt osztályjelzetek legalább egyike szerepel a találat(ok)ban.

Basic search keresési módban, alapértelmezés szerint a találatok száma 200 rekord megjelenítésre korlátozott, amelyek bejelentési szám szerint emelkedő sorrendben jelennek meg a találati listában.

#### 3.2. Az Advanced search keresési mód áttekintése

Az előző fejezetben ismertetett keresési lehetőségeken túl további keresőmezők érhetők el az <mark>Advanced search</mark> oldalon.

|                                                                                                    | <u>a</u> B                                                                               | e R                        | 1                                      |                      | ?                    |
|----------------------------------------------------------------------------------------------------|------------------------------------------------------------------------------------------|----------------------------|----------------------------------------|----------------------|----------------------|
| Enter your searc                                                                                                    | h criteria                                                                               |                            |                                        |                      |                      |
| Irade mark No                                                                                                    |                                                                                          |                            |                                        |                      |                      |
| Trade mark                                                                                                    | All trade mari                                                                           | ks                         |                                        |                      |                      |
| Trade mark                                                                                                    |                                                                                          |                            |                                        |                      |                      |
| Applicant's reference:                                                                                                    |                                                                                          |                            |                                        |                      |                      |
| Trade mark                                                                                                    | - All -                                                                                  |                            |                                        |                      | _                    |
| Vienna codes:                                                                                                    |                                                                                          |                            |                                        |                      |                      |
| ØOwner:                                                                                                    | Name                                                                                     |                            | 1                                      |                      |                      |
| Representative<br>(* FINDREP)<br>Nice class No:                                                                                                    | Name                                                                                     |                            |                                        | _                    |                      |
| Representative<br>(* FINDREP)<br>Nice class No:<br>(* EUROACE<br>2004)                                                                                                    | Name                                                                                     |                            |                                        |                      |                      |
| CRepresentative (* FINDREP) Nice class No: (* EURDACE 2004) Status:                                                                                                    | - Select statu                                                                           | 5 -                        |                                        |                      |                      |
| CRepresentative (* FINDREP) Nice class No: (* EUROACE 2004) Status: Filing date:                                                                                                    | - Select statu                                                                           | <u>s -</u>                 | 76:                                    |                      |                      |
| (* FINDREP)<br>Nice class No:<br>CEUROACE<br>2004)<br>Status:<br>Filing date:<br>Registration<br>date :                                                                                                    | - Select statu<br>From:                                                                  | s -<br>20<br>20            | T8:<br>T6:                             | 00                   |                      |
| Representative<br>(* TINDREP)<br>Nice class No:<br>(* EURDACE<br>2004)<br>Status:<br>Filing date:<br>Registration<br>date :<br>Date of<br>international<br>registration :                                                                                                    | - Select statu<br>From:<br>From:                                                         | <u>م</u><br>م              | T6:<br>T6:<br>T6:                      | 3<br>3<br>3          |                      |
| Representative<br>(* TINDREP)<br>Nice class No:<br>(* EURDACE<br>2004)<br>Status:<br>Filing date:<br>Registration<br>date :<br>Date of<br>international<br>registration :<br>Publication<br>date:                                                                                                    | -Select statu<br>From:<br>From:<br>From:                                                 | 5 -<br>20<br>20<br>20      | Te:<br>Te:<br>Te:                      | 00<br>00<br>00       | In CTH Bulletin part |
| Representative<br>(* FINDREP)<br>Nice class No:<br>(* LURDACE<br>2004)<br>Status:<br>Filing date:<br>Registration<br>date:<br>Date of<br>International<br>registration :<br>Publication<br>date:<br>Lxpiry Date:                                                                                                    | -Select statu<br>From<br>From<br>From<br>From                                            | 5<br>0<br>0<br>0<br>0<br>0 | Te:<br>Te:<br>Te:<br>Te:               | 00<br>00<br>00<br>00 | In CTM Bulletin part |
| Representative<br>(* FISOREP)<br>Nice class No:<br>(* CUROACE<br>2004)<br>Status:<br>Filing date:<br>Penjstration<br>date:<br>Date of<br>Date of<br>Dat | - Select statu<br>- Select statu<br>rom:<br>rom:<br>From:<br>From:<br>From:<br>tiveness: | 20<br>20<br>20<br>20<br>20 | Te:<br>Te:<br>Te:<br>Te:<br>Te:        | 20<br>20<br>20<br>20 | In CTM Bulletin part |
| Representative<br>(* FISOREP)<br>Nice class No:<br>(* CUROACE<br>2004)<br>Status:<br>Filing date:<br>Registration<br>date:<br>Date of<br>International<br>registration :<br>Publication :<br>Expiry Date:<br>Expiry Date:<br>Acquired distin<br>Number of<br>results:                                                                                                    | -Select statu<br>From:<br>From:<br>From:<br>From:<br>Limited to 20                       | 5                          | T81<br>T61<br>T61<br>T61<br>T61<br>T61 | 00<br>00<br>00<br>00 | In CTN Bulletin part |

- a) Trade mark No. a védjegy bejelentési ügyszámának/lajstromszámának beírása [lásd a 3.1.a) alfejezetet]
- b) Trade mark basis az adatbázis meghatározott részeinek kiválasztása [lásd a 3.1.b) alfejezetet]
- c) Trade mark name megjelölés/védjegy beírása
   3) Trade mark name:

Lehetőség van egy vagy több keresőkérdés beírására a keresőmezőbe, ami lehet kifejezés, teljes szó/ szavak, szó/szavak töredékei, illetve egymást követő karakterek. Minimum 2 karakter beírása kötelező.

A \* karakter a szó bal, illetve jobb oldalán tetszőleges számú, a ? pontosan egy karaktert helyettesít.

Összetett keresőkérdés beírása esetén logikai operátorok használhatók:

AND – minden beírt keresőkifejezés (szó) szerepel a találat(ok)ban,

OR – a beírt keresőkifejezések (szavak) legalább egyike szerepel a találat(ok)ban,

NOT – az operátor után beírt keresőkifejezés nem szerepel a találat(ok)ban.

① A logikai operátorokat a keresőkifejezésektől történő megkülönböztetésük miatt NAGYBETŰKKEL kell beírni.

Bonyolultabb keresések esetén, azaz három vagy több keresőkifejezés beírásakor, ezek összekapcsolásához zárójelek is használhatók.

#### Közösségi védjegyoltalom

d) Applicant's reference – a bejelentő azonosítója
Applicant's
reference:

A mező alkalmas a védjegybejelentés benyújtásakor a bejelentő – önmaga által választott – azonosító kódjának visszakeresésére.

A mezőben az előző alpont szerint alkalmazhatók helyettesítő karakterek, illetve logikai operátorok.

- e) Trade mark type a védjegy típusának meghatározása [lásd a 3.1.d) alfejezetet]
- f) Vienna codes Bécsi Osztályozás jelzetének beírása [lásd a 3.1.e) alfejezetet]
- g) Owner jogosult

  g Owner: Name

A keresőmező alapértelmezésben a védjegybejelentő/jogosult nevének keresésére alkalmas; teljes név, illetve névtöredék alapján. Név szerinti kereséshez helyettesítő karakterek \*, ? is használhatók a 3.2.c) alpont szerint.

| Representative: Name |  |
|----------------------|--|
| ( FINDREP)           |  |

Az adatbázis CTM, illetve CTM on which IA is based szegmensének kiválasztása esetén [Trade mark basis – lásd a 3.1.b) alfejezetet] kereshetők a jogosultak BPHH-azonosítóik (ID Number) alapján is.

| h) | Representative – képvi | selő |
|----|------------------------|------|
|    | Representative: Name   |      |
|    | (⇔CTM-Agent)           |      |

A keresőmező alapértelmezésben a képviselő nevének keresésére alkalmas; teljes név, illetve névtöredék alapján. Név szerinti kereséshez helyettesítő karakterek \*, ? is használhatók a 3.2.c.)alpont szerint.

| 🕜 Representative: | Name              | ~ |
|-------------------|-------------------|---|
| ( FINDREP)        | Name<br>ID Number |   |
| - Nico class Not  | 10 Hombor         |   |

Az adatbázis CTM, illetve CTM on which IA is based szegmensének kiválasztása esetén [Trade mark basis – lásd a 3.1.b) alfejezetet] kereshetők a jogosultak BPHH-azonosítóik (ID Number) alapján is.

|            |            |                 |            |     |        |        | -        |     |
|------------|------------|-----------------|------------|-----|--------|--------|----------|-----|
| <b>(i)</b> | A FINDRE   | P ugrópontra    | kattintva  | а   | BPHH   | előtti | eljárásk | ban |
|            | jogosult   | képviselők/k    | épviseleti |     | irodák | ada    | tbázisák | ban |
|            | (névieavze | ék) lehet keres | ést végezr | ni. |        |        |          |     |

| 2 🖉            | OR E              | - |   | <u>a</u> . ? |
|----------------|-------------------|---|---|--------------|
| Enter yo       | ur search criteri | 3 |   |              |
| ID No:         | -                 |   |   |              |
| Name:          | Begins with ¥     |   |   |              |
| First<br>Name: | Begins with M     |   |   |              |
| Type:          | All               |   |   |              |
| Town:          | Begins with 👻     |   | 8 |              |
| Country:       |                   |   | 6 |              |
|                |                   |   |   |              |

<mark>Nice class No.</mark> – Nizzai Osztályjelzet (áruk és szolgáltatások jegyzéke)

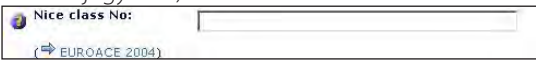

A keresőmezőbe az áruk és szolgáltatások osztályai írhatók (1–45. osztály). Lehetőség van több osztály beírására logikai operátorok (AND, OR, NOT) használatával, illetve az osztályok szóközzel, vesszővel, pontosvesszővel történő elválasztásával.

| TMclass                     | Nyitösidal Bovezet          |                                  |                           |                       |
|-----------------------------|-----------------------------|----------------------------------|---------------------------|-----------------------|
| Megnevezés keresése         | Megnevezés kerese           | ise                              |                           |                       |
| Megnevezéslista ellenőrzése | Magyar (hu) 💌               |                                  | 145                       | Keresės               |
| Megnevezés fordítása        | 1 Harmonicalit<br>Nivatalok | CHEM                             |                           |                       |
| Megnevezéslista forditása   | E Spyéb hivatalok           | HIPO                             |                           |                       |
| /                           | T Fornás                    | Csak a Nizzai Osztályozás hivata | alos listāja (10. kiadās) |                       |
| 1.1                         |                             |                                  |                           | Speciális feitiátelek |

Az EUROACE 2004 ugrópontra kattintva a Nizzai Osztályozás áruk és szolgáltatások jegyzékében végezhető kutatás az osztályjelzetek kiválasztásával, illetve fogalmak beírásával.

① A Nizzai Osztályozás magyar nyelvű változata elérhető a Szellemi Tulajdon Nemzeti Hivatala honlapján: http:// classifications.mszh.hu/nice/html/nice/hubase.php.

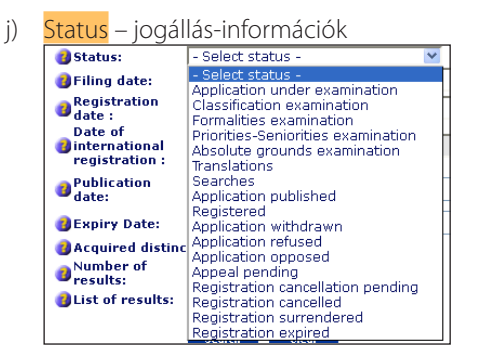

A keresőmező aktiválásához első lépésben ki kell választani az adatbázis meghatározott szegmensét (CTM, CTM on which IA is based, IR designating the EC) [Trade mark basis – lásd a 3.1.b) alfejezetet], majd a legördülő menüből a BPHH előtti – a kiválasztott adatbázis részére jellemző és erre vonatkozó – eljárásban előforduló jogállásadatok fogalmi meghatározásait.

① A jogállásadatokra vonatkozó információk glosszáriumba foglalva megtalálhatók az BPHH honlapján: http://oami. europa.eu/en/database/tm\_status.htm.

#### Keresés/szűkítés dátumok szerint

| ?   |     |      | ×      |     |     |     |
|-----|-----|------|--------|-----|-----|-----|
| *   | <   | ٦    | Today  |     | >   |     |
| Mon | Tue | Wed  | Thu    | Fri | Sat | Sun |
| 1   | 2   | з    | 4      | 5   | 6   | 7   |
| 8   | 9   | 10   | 11     | 12  | 13  | 14  |
| 15  | 16  | 17   | 18     | 19  | 20  | 21  |
| 22  | 23  | 24   | 25     | 26  | 27  | 28  |
| 29  | 30  | 1    | 2      | З   | - 4 | 5   |
| 6   | - 7 | 8    | 9      | 10  | 11  | 12  |
|     |     | Sele | ect da | ate |     |     |

Az adatbázis lehetőséget nyújt meghatározott dátumok szerinti keresések végrehajtására. Általános szabályok szerint a dátummezők beírási formátuma a következő, nn/hh/éééé, azaz nap/hónap/év. A dátumok közvetlenül beírhatók a From, To mezőkbe, illetve a mezők mögött levő naptárikonra 🚺 kattintva a felbukkanó naptárból is kiválaszthatók.

A dátummezők kitöltése:

- konkrét dátumot a keresett nap mindkét mezőbe történő beírásával lehet visszakeresni,
- a From mező kitöltésével a beírt dátumtól kezdődő, a keresés napjáig tartó időszak,
- a To mező kitöltésével a beírt dátumig terjedő időszak,
- mindkét mező kitöltésével a két dátum közé eső időszak adatállománya kereshető.

#### k) Filing date – a bejelentés napja

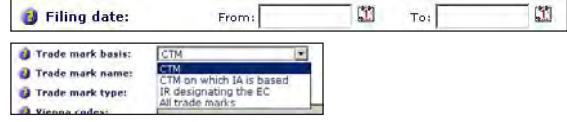

A keresőmező aktiválásához első lépésben ki kell választani az adatbázis CTM vagy CTM on which IA is based szegmensét [Trade mark basis – lásd a 3.1.b) alfejezetet], majd az előbbiek alapján lehet kitölteni a bejelentés napja mezőket.

Registration date – a lajstromozás napja
 Registration date: From: To: To: M

A lajstromozás napja mező alkalmazható az adatbázis teljes adatállományának tekintetében.

m) Date of international registration – a nemzetközi lajstromozás napja

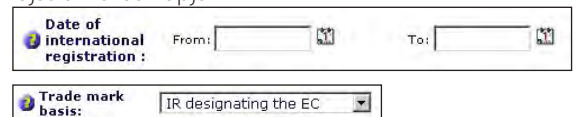

A keresőmező aktiválásához első lépésben ki kell választani az adatbázis IR designating the EC szegmensét [Trade mark basis – lásd a 3.1.b) alfejezetet], majd a mezőt a nemzetközi lajstromozás keresett dátumával lehet kitölteni. 9

#### Közösségi védjegyoltalom

n) Publication date – a meghirdetés napja

| Publication<br>date: | From: | 1 | To: | 1 |
|----------------------|-------|---|-----|---|
|----------------------|-------|---|-----|---|

A meghirdetés napja mező alkalmazható az adatbázis teljes adatállományának tekintetében. Az adatállományban megjelenő dátumok a CTM Bulletin (Közösségi Védjegyértesítő) megjelenésének időpontjai.

Ezzel összefüggésben a keresést lehet szűkíteni a hivatalos közlöny egyes részének (rovatának) kiválasztásával:

 A1 – a közösségi védjegybejelentések meghirdetése,

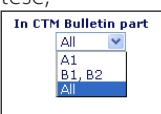

- B1, B2 a közösségi védjegylajstromozások meghirdetése,
- o) Expiry date a megszűnés napja

   **BEXPIRY Date:** From:

   To:

A megszűnés napja mező alkalmazható az adatbázis teljes adatállományának tekintetében.

 p) Acquired distinctiveness – szerzett megkülönböztető jelleg

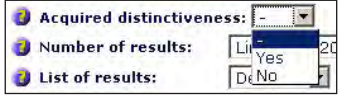

A keresés szűkíthető abban a tekintetben, hogy a keresett védjegy szerzett-e megkülönböztetőképességet használat révén vagy sem. Alapértelmezés az adatbázis egésze. q) Number of results – találatok száma
 i Number of results: Limited to 200 ▼
 i List of results: Limited to 200

Legördülő menüből választható a maximálisan megjeleníthető találatok száma, ami 200, illetve 1000 rekordban korlátozott.

Limited to 1000

Az egyes keresőmezők kitöltésére különböző szabályok vonatkoznak (pl. csak betűk, számok írhatók be meghatározott sorrend szerint), a keresés indítása előtt párbeszédablak figyelmeztet az esetleges hibákra.

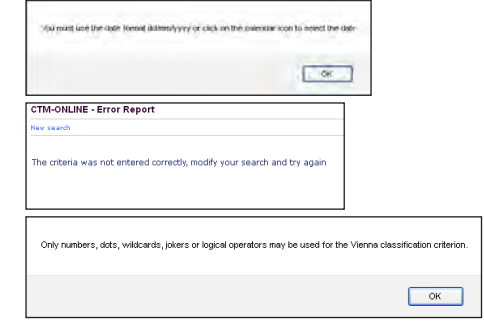

#### 3.3. Hiba a keresőkérdésben

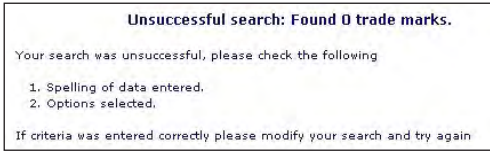

Amennyiben a keresőkérdés hibás volt, vagy ténylegesen nincs találat a keresett védjegyre, egy eredménytelenségre hivatkozó oldal jelenik meg. Ebben az esetben a keresőkérdés beírásának ellenőrzése vagy a keresési opciók, illetve a keresőkifejezések módosítása szükséges.

#### 4. A találati lista

A keresés eredménye a találati listában jelenik meg, a találatok száma az ikonsor alatt olvasható. Amenynyiben a találatok száma meghaladja a maximumot, a keresés módosítására, illetve finomítására vonatkozó figyelmeztetés jelenik meg.

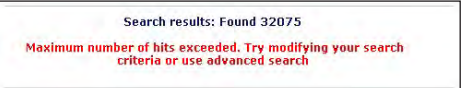

A találati listában oldalanként 20 rekord jelenik meg, a további találati oldalak között a rekordok fölött, illetve alatt levő navigációs nyilakkal lehet lapozni.

A találati lista a nyomtatás ikonra Pakattintva nyomtatóbarát elrendezésben jelenik meg a böngészőablakban, majd a böngészőprogram nyomtatási beállításai szerint nyomtatható.

#### 4.1. A megjelenítés beállításai

A találati lista megjelenítésének beállítási lehetőségei:

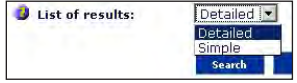

- mindkét keresőoldalon legördülő menüből, valamint
- a találati lista ablakában kijelöléssel, Simple (egyszerű) és Detailed (részletes) formátum választható.

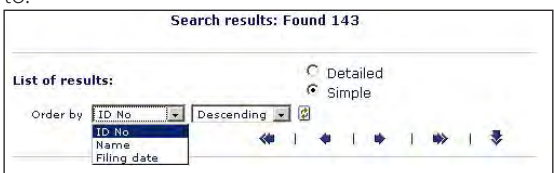

A találati lista három szempont alapján – legördülő menüből – rendezhető: ID No, (BPHH-azonosító), Name (a védjegyek betűrendje), Filing date (a bejelentés dátuma), csökkenő (Descending), illetve növekvő (Ascending) sorrendbe. A lista kívánt átrendezésének érvényesítéséhez a frissítés gombra 😰 kell kattintani.

#### Simple – egyszerű találati lista

a)

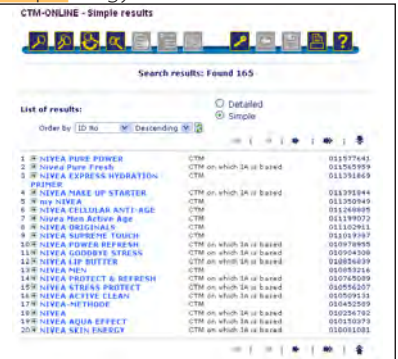

Az egyszerű találati lista a védjegyet (szövegesen), a meghatározott adatbázisrészt, illetve a bejelentés ügyszámát/lajstromszámát tartalmazza. Az egyes védjegyek teljes adatsora (rekord) a védjegy szövegére kattintva jeleníthető meg.

b) Detailed – részletes találati lista

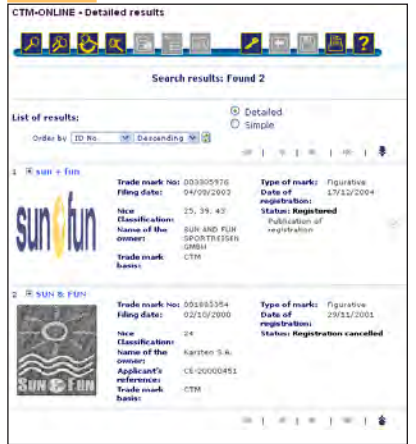

A keresőoldalakon a részletes találati lista megjelenítése az alapbeállítás. Ez alapján a védjegy szöveges megjelenítésén kívül az ábrás elemek és néhány fontosabb bibliográfiai adat is megjelenik. Az egyes rekordok a védjegy szövegére kattintva jeleníthetők meg. A védjegy szövegére kattintva teljes rekord, míg az ábrára kattintva – új ablakban – a nagyított ábra jelenik meg.

#### 5. A rekord megjelenítése

A rekordok a találati lista védjegyeinek szövegelemére kattintva jelennek meg. A további rekordok között a navigációs nyilakkal lehet lapozni.

#### 5.1. Overview – áttekintő, részletes megjelenítés

Alapértelmezésben a védjegy teljes, részletes adatsora jelenik meg. A rendelkezésre álló bibliográfiai adatok, illetve ábrás elemek az egyes adatcsoportok elválasztásával tagoltan olvashatók.

A rekord a nyomtatás ikonra 🖺 kattintva nyomtatóbarát elrendezésben jelenik meg a böngészőablakban, majd a böngészőprogram nyomtatási beállításai szerint nyomtatható.

#### 5.2. Megjelenítés adatcsoportonként

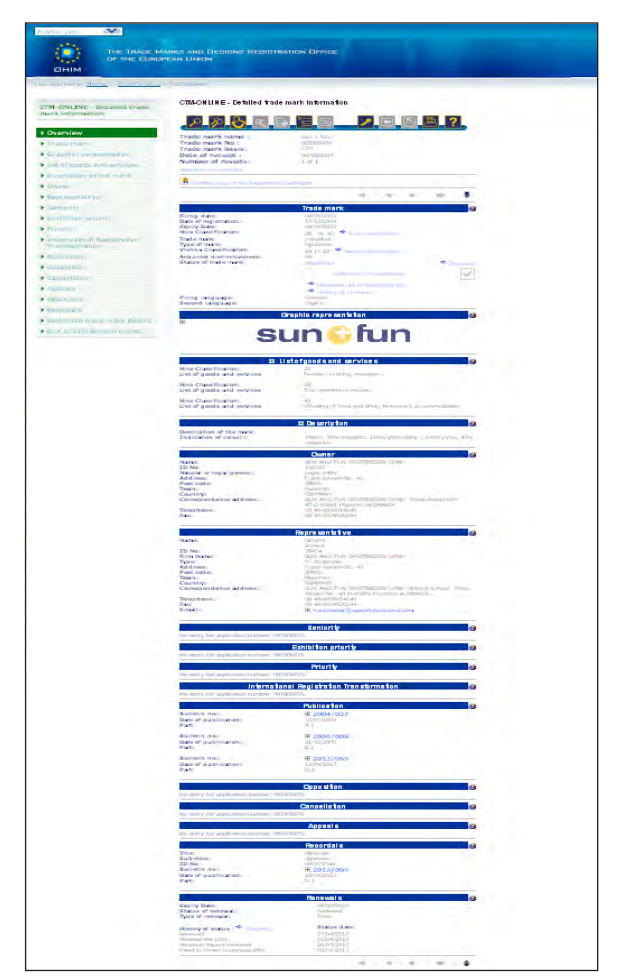

A rekord megjelenítésekor a bal oldali sávban az egyes adatcsoportok ugrópontjaira kattintva a megjelenítés az alábbiak szerint korlátozható:

- a védjegy alapadatai a jogállásadatokkal,
- a védjegy ábrás eleme (teljes méret),
- a Nizzai Osztályozás osztályai az áruk vagy szolgáltatások leírásával,
- a védjegy részletes leírása,

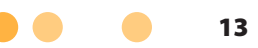

- a jogosult adatai,
- a képviselő adatai,
- szenioritás,
- kiállítási elsőbbség adatai,
- elsőbbségi adatok,
- a nemzetközi lajstromozás kiterjesztésének adatai,
- a CTM Bulletin megjelenési adatai,
- felszólalás,
- törlés,
- fellebbezés,
- adatváltozás,
- megújítás,
- a rekord adatainak letöltése,
- ugrópont a CTM Bulletin online változatához.

#### 6. Az adatbázis további szolgáltatásai

Az általános (különböző keresőmódok, találati listák, rekordok nyomtatása) és többletszolgáltatások (osztályjelzetek meghatározása) mellett a CTM-online további lehetőségeket is nyújt a felhasználóknak a rekord megjelenítésekor.

#### 6.1. Kapcsolatfelvétel a képviselővel elektronikus levélben

|                         | Representative                                                                               |
|-------------------------|----------------------------------------------------------------------------------------------|
| Name:                   | Richard                                                                                      |
|                         | Schanz                                                                                       |
| ID No:                  | 25434                                                                                        |
| Firm Name:              | SUN AND FUN SPORTREISEN GMBH                                                                 |
| Type:                   | 5 - Employee                                                                                 |
| Address:                | Franz-Joseph-Str. 43                                                                         |
| Post code:              | 80801                                                                                        |
| Town:                   | München                                                                                      |
| Country:                | GERMANY                                                                                      |
| Correspondence address: | SUN AND FUN SPORTREISEN GMBH Richard Schanz<br>Franz-Joseph-Str. 43 D-80801 München ALEMANIA |
| Telephone:              | 00 49-8938014148                                                                             |
| Fax:                    | 00 49-8934020244                                                                             |
| E-mail:                 | 🗄 r.schanz@snortreisen.com                                                                   |

A képviselő adatainál, amennyiben a választott képviselő megadta e-mail címét, erre kattintva az alapértelmezett levelezőprogrammal elektronikus levél küldhető.

#### 6.2. A rekord adatainak letöltése

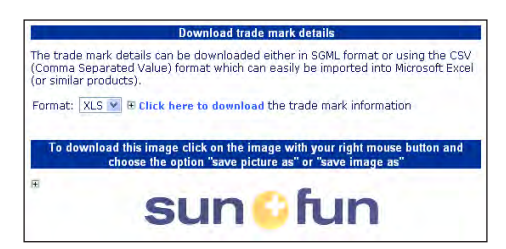

A megjelenítés bal oldali sávjában található lehetőségek között elérhető a Download trade mark details (a rekord részletes adatainak letöltése) ugrópont. A rekord szöveges adatai Microsoft<sup>®</sup> Excel XLS formátumban tölthetők le, az ábra pedig a böngészőprogram segítségével gif formátumban menthető.

#### 6.3. Ugrás a CTM Bulletin weboldalra

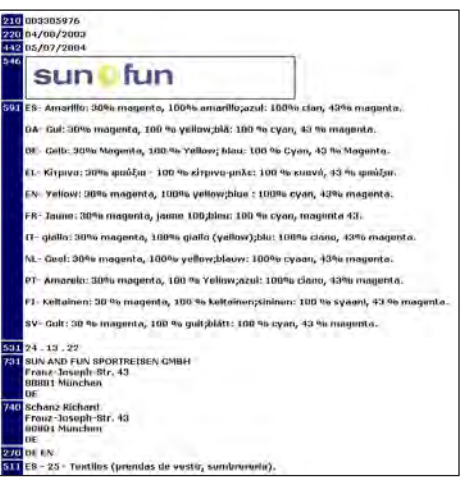

A rekord hivatalos közlönyben megjelent adatai közvetlenül megtekinthetők a Publication (meghirdetett adatok) ugrópontra kattintva, a Közösségi Védjegyértesítő tárgyévben megjelent számai a Link to CTM Bulletin On-line ugróponton keresztül böngészhetők, letölthetők.

#### 7. Kutatási példák

7.1. Az SZTNH-tól kapott Expressz védjegyszűrés eredménye egy közösségi védjegyet is tartalmaz. A lajstromszám alapján szeretnénk megnézni a védjegy részletes adatait.

A szám szerinti keresés lépései az alábbiak.

A Basic search keresési módban írjuk be a kapott azonosító számot a Trade mark number mezőbe, majd kattintsunk a Search feliratú gombra. Az adatbázis alapértelmezésben az összes védjegytípus figyelembevételével végzi el a keresést.

| ア <mark>ク</mark> むく    |                   |
|------------------------|-------------------|
| nter your search crite | ria               |
| Trade mark No:         | 4107207           |
| Trade mark basis:      | All trade marks 🔷 |
| Trade mark name:       | Contains 🕑        |
| Trade mark type:       | - All -           |
| Vienna codes:          |                   |
| List of results:       | Detailed 💌        |

A keresés eredményeként kapott találat lehetőséget nyújt arra, hogy összevesse a használni kívánt, valamint a már bejelentett megjelölést/védjegyet. Emellett a Nice Classification mező segítségével azonosíthatjuk a védjegy árujegyzékét, ezzel további bizonyosságot szerezhetünk az esetleges ütközésről, illetve eltérésről. Az adatbázis a következő formában mutatja be a találatot:

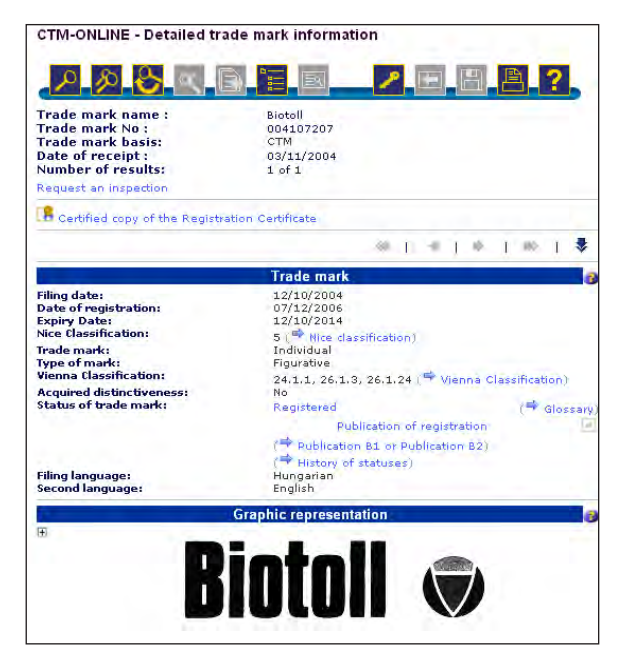

#### Az ábrára kattintva az teljes méretében megtekinthető.

| Certified copy of the Reg                                     | Megnyitotta a követi                                                                                   | pg megnyitasa<br>kezőt:                     |       |  |  |  |  |
|---------------------------------------------------------------|----------------------------------------------------------------------------------------------------|---------------------------------------------|-------|--|--|--|--|
| Filing date:                                                  | ami egy Irfan<br>forrás: http://                                                                       | .os.jpg<br>View JPG File<br>'oami.europa.eu |       |  |  |  |  |
| Date of registration:<br>Expiry Date:<br>Nice Classification: | Mit tegyen a Firefox ezzel a fájllal?                                                                  |                                             |       |  |  |  |  |
| Irade mark:                                                   | 54                                                                                                    |                                             |       |  |  |  |  |
| Vienna Classification:                                        | 🔿 Fájl mentég                                                                                          | e                                           |       |  |  |  |  |
| Acquired distinctiveness:<br>Status of trade mark:            | uired distinctiveness:<br>us of trade mark: Most <u>a</u> ntól minden hasonló fájilal tegyen ugyanígy. |                                             |       |  |  |  |  |
| Filing language:<br>Second language:                          |                                                                                                    | ок                                          | Mégse |  |  |  |  |
|                                                               | Graphic repre                                                                                          | sentation                                   | 3     |  |  |  |  |
| (H                                                            |                                                                                                    |                                             |       |  |  |  |  |
|                                                               | Jinti                                                                                                  |                                             |       |  |  |  |  |
|                                                               | BIIIII                                                                                                 |                                             |       |  |  |  |  |
|                                                               |                                                                                                    |                                             |       |  |  |  |  |

A képviselő nevének, illetve elérhetőségeinek feltüntetése lehetővé teszi, hogy szükség esetén kapcsolatba léphessünk vele.

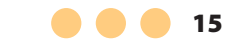

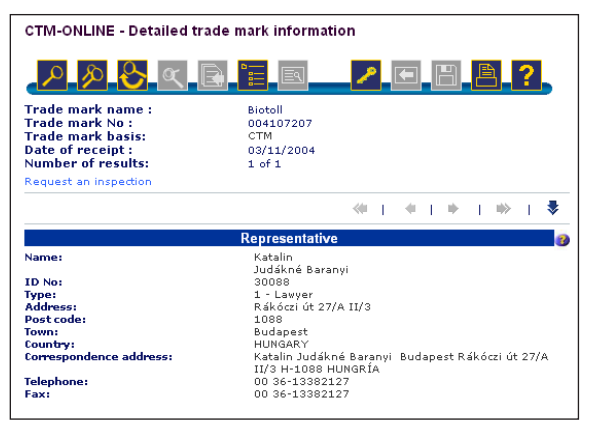

#### 7.2. Most induló vendéglátó egységnek szeretnénk a "SUN + FUN" nevet választani más védjegytulajdonos jogainak megsértése nélkül.

① Ajánlott a nemzeti és hazai vonatkozású nemzetközi védjegyek áttekintése is.

Az egyszerű keresés lépései az alábbiak.

A Trade mark name mezőbe beírjuk a keresett kifejezést. A keresőmező előtti legördülő menüből kiválasztható, hogy az adatbázis bővebben vagy pontosan, karakterről karakterre azonosan keresse az adott kifejezést. Az Is beállítással csak a teljesen egyező, a Contains beállítással a hasonló találatokat jeleníti meg az adatbázis. A Search gombra kattintva indítható a keresés.

| Enter your search crite | ria                  |
|-------------------------|----------------------|
| 3 Trade mark No:        |                      |
| 🗿 Trade mark basis:     | All trade marks      |
| 🗿 Trade mark name:      | Contains 🛛 sun + fun |
| 🗿 Trade mark type:      | - All -              |
| 🗿 Vienna codes:         |                      |
|                         | )                    |
| List of results:        | Detailed 👻           |

Az egyszerű listában csak a védjegyek és az azonosítók jelennek meg a fontosabb bibliográfiai adatok közül. Több találat esetén beállíthatjuk, hogy a találatok milyen sorrendben következzenek egymás után, pl. azonosító számuk alapján csökkenő sorrendben.

| Search                        | results          | : Found   | 1 2       | 5    |     |   |    |   |     |      |      |
|-------------------------------|------------------|-----------|-----------|------|-----|---|----|---|-----|------|------|
| List of results:              |                  | O D<br>Si | eta<br>mp | aile | t   |   |    |   |     |      |      |
| Order by ID No 🛛 👻 Descending | 🖉 Descending 💙 🛃 |           |           |      |     |   |    |   |     |      |      |
|                               |                  | *         | (a        | I.   | -94 | Ţ | 10 | Ĩ | 46  | I.   | \$   |
| 1 🕀 sun + fun                 | CTM              |           |           |      |     |   |    |   | 00  | 0330 | 5976 |
| 2 I SUN & FUN                 | CTM              |           |           |      |     |   |    |   | 00  | 188  | 335  |
|                               | ~                | 6         |           | 1    | 2   | Ť |    | T | 100 | 1    | 1    |

Részletes találati lista esetén ugyanúgy adott a lehetőség a lista sorrendjének változtatására, a különbség a hozzá kapcsolódó adatok mennyiségében van. Itt már a találat kibontása előtt megtekinthetjük a védjegy jogosultját, az árujegyzéket egyszerűsített formában, a bejelentés napját, a bejelentés státuszát, illetve – ha van – grafikus megjelenítését.

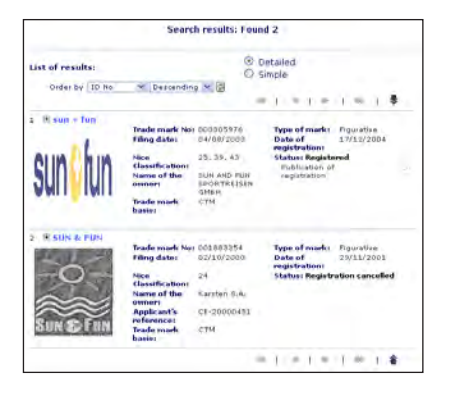

Abban az esetben, ha részletesen is meg szeretnénk tekinteni valamelyik találatot, kattintsunk a kékkel kiemelt megjelölésre. Ezután megtekinthetjük az összes rendelkezésre álló adatot.

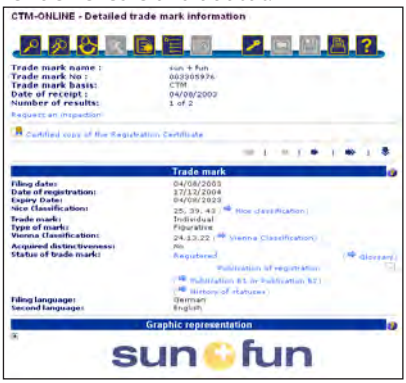

A részletes árujegyzék a következő formában tekinthető meg. A List of goods and services sorra kattintva megjelennek az árujegyzékek a hozzájuk tartozó fogalmakkal.

| Trade mark name :<br>Trade mark No :<br>Trade mark basis:<br>Date of receipt :<br>Number of results: | sun + hun<br>opg30576<br>CTM<br>C4/08/2003<br>1 of 2            |
|----------------------------------------------------------------------------------------------------|-----------------------------------------------------------------|
| Request on insperment                                                                                |                                                                 |
|                                                                                                    | ist of goods and services                                       |
| EN - English Sectors<br>Nice Classification:<br>List of goods and services:                          | 25<br>Textiler (dotting, headgear).                             |
| Nice Classification:<br>List of goods and services:                                                  | 39<br>Tour operation resvices                                   |
| Nice Classification:<br>List of goods and services:                                                  | 43<br>Describing of final and denk, temporary<br>accommodation. |
|                                                                                                    |                                                                 |

A védjegy jogosultjának és képviselőjének adatai a következő formában jelennek meg.

|                                                                                                    | Owner                                                                                                    |
|----------------------------------------------------------------------------------------------------|----------------------------------------------------------------------------------------------------|
| Name:<br>10 Noi:<br>Natural or legal persons.<br>Address:<br>Post code;<br>Torm:<br>Country:<br>Country:<br>Country:<br>Country:<br>Telephone;<br>Fax:                                                                                                    | Gun ann run Geontaisen dhùn<br>14000<br>Lagai mùn<br>Franz Josephilos 43<br>Munchan<br>UarMany<br>Uar ann run spontsiontaisen úmbi Jrane-Josephilin<br>47 D-6001 Manchan ALEMANA<br>60 49-6500/4145                                                                                                    |
|                                                                                                    | Representative                                                                                                    |
| Namei<br>De Nos<br>Fren Namni<br>Vipies<br>Addressi<br>Post Coder<br>Courtypi<br>Courtypi<br>Courty | Rubard<br>Unbard<br>22434<br>25 - Conflores<br>Pranciblesoph-BLA 3<br>Bello<br>Bello |

7.3. Egy konkurens cég megkeresése miatt szeretnénk felvenni a kapcsolatot egy védjegy jogosultjával vagy a képviselővel. A cég állítása szerint az általuk levédett "KNACKI" szót mint védjegyet csak ők használhatják állateledeleken az Európai Unióban.

① Ajánlott a nemzeti és hazai vonatkozású nemzetközi védjegyek áttekintése is.

Az egyszerű keresés lépései: a Trade mark name mezőbe írja be a keresett kifejezést! A keresőmező előtti legördülő menüből kiválaszthatja, hogy az adatbázis csak részben vagy teljesen karakterre azonosan keresse az adott kifejezést. Az s beállítással csak a teljesen egyező találatokat jeleníti meg az adatbázis. A search gombra kattintva indítható keresés.

|                        | <b>و المار الله و الله و الك</b> ر <b>و الله و متل و الله و الله و الله و الله و الله و الله و الله و الله و الله و الله و ا</b> |
|------------------------|----------------------------------------------------------------------------------------------------|
| nter your search crite | eria                                                                                                    |
| 3 Trade mark No:       |                                                                                                    |
| 🗿 Trade mark basis:    | All trade marks                                                                                                    |
| 🜖 Trade mark name:     | Is 🖌 knacki                                                                                                    |
| ] Trade mark type:     | - All -                                                                                                    |
| 🗿 Vienna codes:        |                                                                                                    |
|                        |                                                                                                    |

A találat megjelenítése után ellenőrizhetjük, hogy mire vonatkozik az árujegyzék, valamint hogy ki a jogosult, van-e képviselője, és hogyan vehető fel velük a kapcsolat.

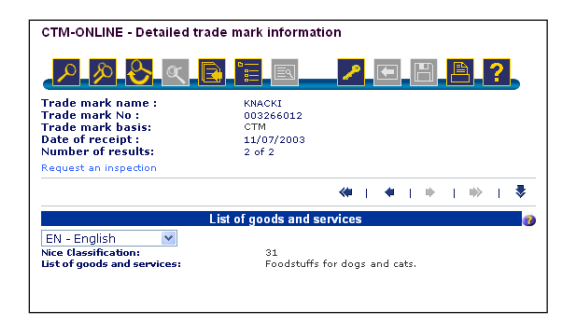

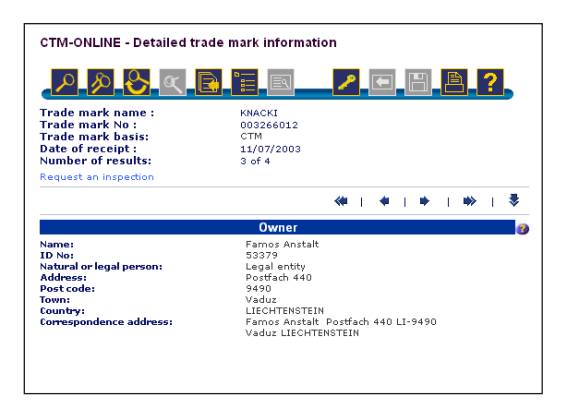

#### 7.4. Cégünk ruházati termékek forgalmazásával foglalkozik az EU-ban. Kaptunk egy nagyobb megrendelést a Micimackó szereplőit, főleg Malackát ábrázoló pólókra. Hogyan tudjuk ezt úgy megoldani, hogy ne ütközzünk mások jogaiba?

① Ajánlott a nemzeti és hazai vonatkozású nemzetközi védjegyek áttekintése is.

Ahhoz, hogy megbizonyosodhassunk egy bizonyos ábra védettségéről, két dolgot kell tennünk; először is ki kell keresnünk a Nizzai Osztályozásból, hogy a forgalmazni kívánt termék mely áruosztályba tartozik, majd a Bécsi Osztályozás segítségével az adott ábrát be kell osztályozni.

Az árujegyzék meghatározása: első lépésben meg kell határozni az árujegyzéket, azaz milyen árut, illetve szolgáltatást kívánunk ellátni a keresett megjelöléssel. Erre több lehetőséget is kínál a honlap. Az egyik lehetőség a PDF formátumban rendelkezésre álló Nizzai Osztályozás, amely az áruk és szolgáltatások nemzetközi osztályozására létrehozott osztályozási rendszer. Az alábbi felsorolásból a kívánt nyelv rövidítésére kattintva juthatunk el az áru- és szolgáltatási osztályok fejezetcímeihez. Bizonyos esetekben már ezek is elégségesek lehetnek a keresett osztály azonosítására.

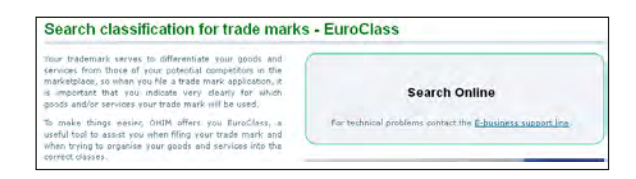

Közösségi védjegyoltalom

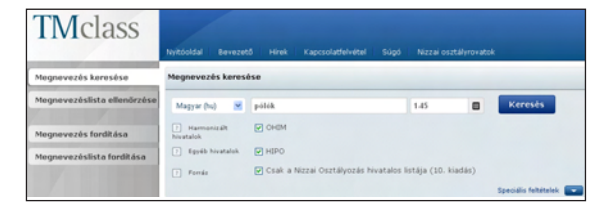

lrjuk be a keresett áru, illetve szolgáltatás típusát a keresőmezőbe, majd kattintsunk a Keresés gombra.

| Találatok     | Találatok részletes adatai |
|---------------|----------------------------|
| 1 - 1 találat | megjelenítése ennyiből: 1  |
| Osztály 🔻     | Megnevezés                 |
| 25            | Pólók                      |
| 1 - 1 találat | megjelenítése ennyiből: 1  |

A védjegyek ábrás elemeinek besorolását a honlapon PDF formátumban megtalálható Bécsi Osztályozás segítségével végezhetjük el. Az osztályozás hierarchikus felépítésű, így fentről lefelé egyre szűkülő csoportokban azonosíthatók be az ábrás elemeknek megfelelő jelzetek. A BPHH honlapján csak az angol nyelvű változat érhető el, de a Szellemi Tulajdon Nemzeti Hivatala honlapján ugyanez a művelet elvégezhető a magyar nyelvű fordítás segítségével.

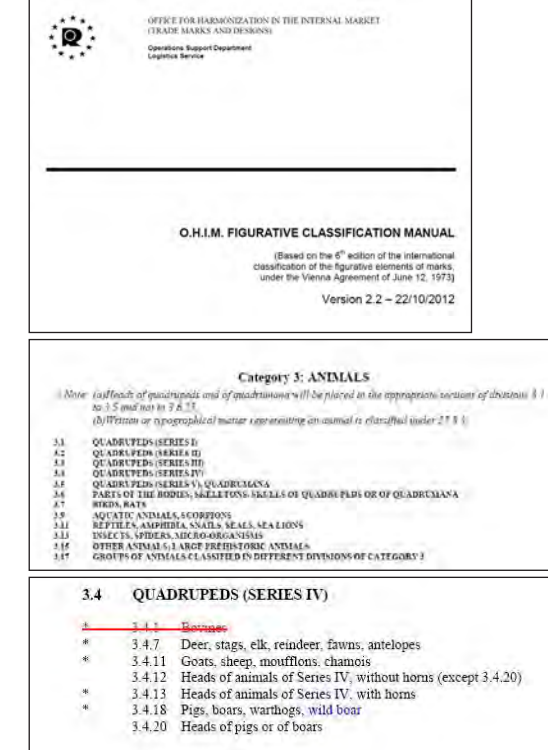

#### ① A Bécsi Osztályozás magyar nyelvű változata az SZTNH honlapján érhető el.

#### KATEGORIAK

- EGITESTEK, TERMÉSZETI JELENSÉGEK, TÉRKÉPEK Kategória Kategória Kategória EMBERILÉNYEK
  - ALLATON
- TERMÉSZETFELETTI, MESEBELI, KÉPZELETBELI VAGY NEM AZONOSÍTHATÓ Kategória LENYER
- Kategória NOVENYEK Kategória TÁ.JAK
- ÉPÍTMÉNYEK, HIRDETÉSTARTÓK, SOROMPÓK Kategória
- ÉLELMISZEREK Kategóna 8
- TEXTILÁRUK, RUHÁZATI CIKKEK, VARRÁSHOZ SZÜKSÉGES FELSZERELÉSEK, Kategória 9 EE IREVALOK LAREELIK

| (ategória | a 3    | ÁLLATOK                                                          |
|-----------|--------|------------------------------------------------------------------|
|           | 3.4    | NÉGYLÁBÚAK (IV. SOROZAT)                                         |
| *         | 3.4.1  | Szarvasmarhafélék                                                |
| *         | 3.4.7  | Őzek, szarvasok, jávorszarvasok, rénszarvasok, borjak, antilopok |
| *         | 3.4.11 | Kecskék, birkák, muflonok, zergék                                |
|           | 3.4 12 | Az IV. sorozatbeli állatok feje szarv nélkül (kivéve 3 4 20)     |
| *         | 3.4.13 | Az IV. sorozatbeli állatok feje szarwal                          |
| *         | 3.4.18 | Sertések, vaddisznók, varacskos disznók                          |
|           | 3.4.20 | Sertés- vagy vaddisznófejek                                      |
|           |        |                                                                  |

További praktikus segítség az ábraelemek osztályozására a CTM-online adatbázisba integrált Vienna Classification Selector. Kattintsunk a kék színnel kiemelt ikonra.

| PRE                      |                       |        |
|--------------------------|-----------------------|--------|
| Enter your search        | h criteria            |        |
| Irade mark No:           |                       |        |
| Trade mark               | All brade marks       |        |
| Trade mark               |                       |        |
| Applicant's              |                       |        |
| Trade mark<br>type:      | Figurative 💌          |        |
| Vienna codes:            |                       |        |
| Vienna<br>Classification | Vienna classification | select |
| Owner:                   | Name                  |        |
| Representative:          | Name                  |        |
| (** FINDREP)             |                       |        |
| Nice class No:           | 25                    |        |
|                          |                       |        |

A kurzort mozgatva az egyes osztályok sorszáma felett megismerhető azok tartalma, így könnyen kiválasztható melyik osztályba tartozik az adott ábra. A pontosabb meghatározásért kattintsunk a kiválasztott osztályt jelző mappára, majd válasszuk ki a keresett alosztályt!

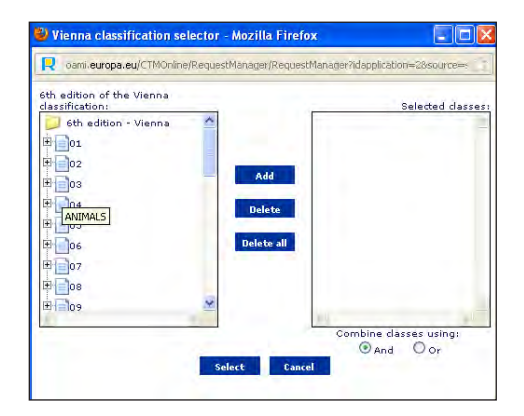

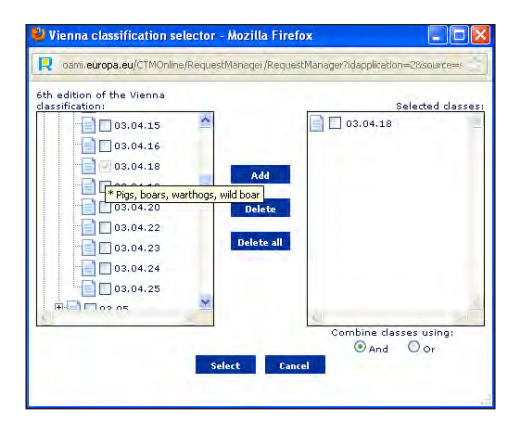

A SELECT gombra kattintva a program automatikusan kitölti az adatbázis megfelelő mezőjét.

| 0 10 23                    | or .      |          | a 🗾 | F | <b>B</b> ? |
|----------------------------|-----------|----------|-----|---|------------|
|                            |           |          |     |   |            |
| nter your searcl           | h criteri | ia       |     |   |            |
|                            | -         | _        |     |   |            |
| Trade mark No:             |           |          |     |   |            |
| basis:                     | All trac  | le marks | *   |   |            |
| Trade mark<br>name:        |           |          |     |   |            |
| Applicant's reference:     |           |          |     |   |            |
| Trade mark<br>type:        | Figurat   | tive 💌   |     |   |            |
| Vienna codes:              | 03.04.:   | 18       |     |   | 4          |
| ♥ Vienna<br>Classification |           |          |     |   |            |
| Owner:                     | Name      | -        |     |   |            |
| Representative:            | Name      |          |     |   |            |
| ( FINDREP)                 |           |          |     | _ |            |
| Nice class No:             | 25        |          |     |   |            |
|                            |           |          |     |   |            |

A Search gombra kattintva elindítható a keresés.

A találati lista csökkenő számsorrendben listázza ki azokat a találatokat, amelyek megfelelnek a megadott keresési feltételeknek.

| CTM-ONLINE - Simple results                         |                          |            |  |
|-----------------------------------------------------|--------------------------|------------|--|
| <mark>/ / / / / / / / / / / / / / / / / / / </mark> | e 🧨 E 🖁                  | <u> </u>   |  |
| Search results: Found 47                            |                          |            |  |
| List of results:                                    | O Detailed<br>Simple     |            |  |
| Order by ID No 🛛 🗡 Descending 🕯                     | ≪ I + I •                | - I 🏶 I 🕏  |  |
| 1 MAVERICK 25                                       | CTM                      | 011612926  |  |
| 2 E PEPPA                                           | CTM                      | 011577608  |  |
| 3 🗷 MAJI BU                                         | CTM                      | 011517356  |  |
| 4 E the FARM                                        | CTM                      | 011428554  |  |
| 5 🗷 Rig Pig                                         | CTM on which IA is based | 011352812  |  |
| 6 🗷 GLI ANIMALI DELLA FATTORIA DI                   | CTM                      | 011238037  |  |
| CELESTINO E CELESTINA                               |                          |            |  |
| 7 🖪 Not a word mark                                 | CTM                      | 010923209  |  |
| 8 🗷 Not a word mark                                 | CTM on which IA is based | 010709996  |  |
| 9 🗷 PEPPA PIG                                       | CTM                      | 010186261  |  |
| 10 E SPLATTEROSI                                    | CTM                      | 010090199  |  |
| 11 Not a word mark                                  | CTM                      | 009987082  |  |
| 12                                                  | CTM                      | 009592221  |  |
| like bacon.                                         |                          |            |  |
| 13 T PIGTIO                                         | OTM                      | 009352881  |  |
| 14 M NOT A WORD MARK                                | OTM                      | 009290297  |  |
| 15 E Not a word mark                                | CTM                      | 000900037  |  |
| 17 Not a word mark                                  | CTM                      | 0000000170 |  |
| 12 NOU & WOLU HINDER                                | CTM                      | 0000442507 |  |
| 19 Not a word mark                                  | CTM                      | 000311004  |  |
| 2011 Judac thing in God we trust JUDA               | CTM                      | 007297708  |  |

A kék színnel kiemelt megjelölésre kattintva egyenként átnézhetjük a listában található rekordokat, így győződve meg róla, hogy a keresett ábra védjegyoltalom alatt áll-e.

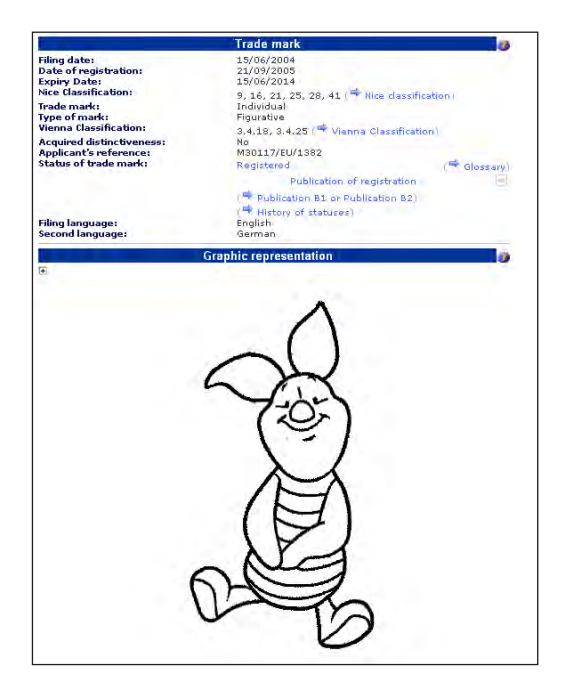

### 7.5. Szerettük volna a "DIAMOND WIZARD" domént regisztráltatni, de kiderült, hogy ez egy védjegy. Szeretnénk tájékozódni a védjegy tulajdonosáról.

A keresés lépései:

A Trade mark name mezőbe írjuk be a keresett kifejezést. A keresőmező előtti legördülő menüből kiválaszthatjuk, hogy az adatbázis csak részben vagy karakterre teljesen azonosan keresse az adott kifejezést. Az Is beállítással csak a teljesen egyező találatokat jeleníti meg az adatbázis. A SEARCH gombra kattintva indíthatjuk a keresést.

| B E E 🦯 / E 🗄 🖹 ?   |
|---------------------|
| a                   |
|                     |
| All trade marks     |
| Is 🛛 diamond wizard |
| - All - 🕑           |
|                     |
| Detailed 💌          |
|                     |

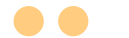

21

A részletes találati lista megjelenítésénél megtekinthetjük mind a jogosult, mind a képviselő adatait, a kapcsolatfelvételi lehetőségeket.

| CTM-ONLINE - Detailed trade mark information                                                                                   |                                                                                                    |  |
|----------------------------------------------------------------------------------------------------|----------------------------------------------------------------------------------------------------|--|
| P P 🗞 🔍 🖹                                                                                                    |                                                                                                    |  |
| Trade mark name :<br>Trade mark hos :<br>Trade mark basis:<br>Date of receipt :<br>Number of results:<br>Request an inspection | DIAMOND WIZARD<br>003456845<br>CTM<br>29/10/2003<br>1 of 1                                                                                                    |  |
| Certified copy of the Registratio                                                                                              | n Certificate                                                                                                    |  |
|                                                                                                    | 🦇   🔶   🔶   🏶                                                                                                    |  |
|                                                                                                    | Trade mark 👩                                                                                                    |  |
| Filing language:                                                                                                    | 29/10/2003<br>155/02/2005<br>29/10/2013<br>35, 42 (♥ Nice classification)<br>Individual<br>Word<br>No<br>CTA0961/MTK<br>Registered<br>Publication 61 or Publication 82)<br>(♥ Publication 81 or Publication 82)<br>(♥ History of statuses)<br>English<br>French |  |
| Graphic representation                                                                                                    |                                                                                                    |  |
| No entry for application number: UU3456845.                                                                                    |                                                                                                    |  |
| LI<br>Nice Classification:<br>List of goods and services                                                                       | CO goods and services<br>35<br>Providing information about diamonds to consumers<br>and members of the jewelry industry for retail/sales<br>purposes.                                                                                                    |  |
| Nice Classification:<br>List of goods and services                                                                             | 42<br>Providing technical information about diamonds to<br>consumers and members of the jewelry industry.                                                                                                    |  |

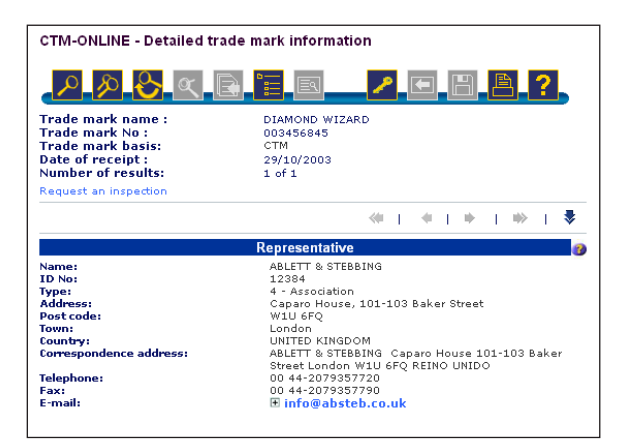

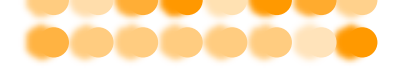

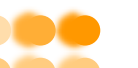

További információk

#### Szellemi Tulajdon Nemzeti Hivatala

Ügyfélszolgálat Cím: 1054 Budapest, Akadémia u. 21. Telefon: (1) 474 5561 Fax: (1) 474 5534 Ingyenesen hívható vonal: 06 (80) 345 678 e-mail: sztnh@hipo.gov.hu web: www.sztnh.gov.hu

#### Az Európai Unió Belső Piaci Harmonizációs Hivatala (védjegyek és formatervezési minták)

Avenida de Europa, 4 E-03008 Alicante SPAIN Telefon: + 34 96 513 9100 Fax: + 34 96 513 1344 e-mail: e-businesshelp@oami.europa.eu web: http://oami.europa.eu/